## **Recurring Work Order Setup**

Last Modified on 05/05/2022 2:26 pm EDT

To setup a new Recurring Work Order, navigate to Accounts Receivable > Work Orders. Click on the Recurring Work Orders tab, and then click on the New Recurring Work Order button.

| /ork Orders    |                    |                   |                 |                    |                           |  |  |  |  |
|----------------|--------------------|-------------------|-----------------|--------------------|---------------------------|--|--|--|--|
| Open Work Orde | ers Open Appo      | intments Closed W | fork Orders Rec | urring Work Orders | Ready To Bill Work Orders |  |  |  |  |
| + New Rev      | curring Work Order | Cenerate Recurrin | g Work Orders   | Export to Excel    | Custom Grid Layout        |  |  |  |  |
| WO # :         | Site               | :                 | Schedule :      | Next Occurre ↓     |                           |  |  |  |  |
| 2499           | Roger Waters       |                   | Appointment Bas | Dec 2, 2022        | Delete                    |  |  |  |  |
| 2567           | Emily Wood         |                   | Semi-annual     | Oct 3, 2022        | Delete                    |  |  |  |  |
| 2044           | Soogi Boogi        |                   | Annual          | Sep 11, 2022       | Delete                    |  |  |  |  |
| 2043           | Jacob Silvia       |                   | Annual          | Sep 1, 2022        | Delete                    |  |  |  |  |
| 2595           | Best Security      |                   | Annual          | Apr 4, 2022        | Delete                    |  |  |  |  |
| 2473           | Alta               |                   | Appointment Bas | Jan 2, 2022        | Delete                    |  |  |  |  |
| н н 1          | ► H                |                   |                 | 1 - 37 of 37 items | Refresh                   |  |  |  |  |
|                |                    |                   |                 |                    |                           |  |  |  |  |

The New Work Order form is displayed. Select the Customer, Site, and System from the drop-down lists. Selecting a System is optional.

| New Work Order  |                      | × |
|-----------------|----------------------|---|
| Customer •      | Wood, Emily - 3719   | v |
| Customer Site • | Emily Wood - 3719-01 | • |
| Customer System | CCTV - CCTV          | • |
|                 |                      |   |
|                 | Ok Cancel            |   |

The New Recurring Work Order page will be displayed. Most of the fields in the header area will auto-fill with information from the customer, site, and system. There are six data entry fields to populate, two of which are required. Fields with a red bullet to the left of the field are required.

| < New Recurring Work Order                      |                                       |                                 |      |              |                |                     |           |         |                               |       |             |              |                                  |     |
|-------------------------------------------------|---------------------------------------|---------------------------------|------|--------------|----------------|---------------------|-----------|---------|-------------------------------|-------|-------------|--------------|----------------------------------|-----|
| 😔 Wood, Emily - 3719 🔮 Emily Wood 😨 Cctv - Cctv |                                       |                                 |      |              |                |                     |           |         |                               |       |             |              |                                  |     |
| Status                                          | • [                                   | New                             | •    | Туре •       | Inspection-C   | CTV •               | PON       | mber    | Purchase                      | Order |             | Sales Packag | e                                | •   |
| Site                                            | •[                                    | #3719-01 Emily Wood - 45722 Cha | nd 🔻 | Requested By | Requested By   |                     | Work Orde | Date    | 4/4/2022                      |       |             | Service Leve | l • Time and Material Residentia | •   |
| System                                          |                                       | CCTV - CCTV                     | •    | Phone        | (734) 258-4646 |                     | Tech      | nician  |                               |       | * Warehouse |              | e                                | •   |
| Тах                                             | •                                     | MI                              | •    | Email        | emilyLwood@    | nilyLwood@gmail.com |           | erson • | Dan Brown                     |       | * Schedul   |              | e Annual                         | •   |
|                                                 |                                       |                                 |      |              |                |                     |           |         | Weekly                        |       |             |              |                                  |     |
|                                                 |                                       |                                 |      |              |                |                     |           |         |                               |       |             |              | Monthly                          | - H |
| Appoin                                          | tmo                                   | oto                             |      |              |                |                     |           |         |                               |       |             |              | Quarterly                        |     |
| Appoint                                         | Appointments                          |                                 |      |              |                |                     |           |         | Semi-Annual                   |       |             |              |                                  |     |
|                                                 |                                       |                                 |      |              |                |                     |           |         |                               |       |             |              | Annual                           |     |
| +                                               | + Add Appointment 2yrs                |                                 |      |              |                |                     |           |         |                               |       |             |              |                                  |     |
|                                                 |                                       |                                 |      |              |                |                     |           |         |                               | 3 yrs |             |              |                                  |     |
| Appt                                            | Appt # Appointment Time Last Activity |                                 |      | Sta          | atus           | Technicia           | 1         |         | Est Length Billable Min 4 yrs |       |             | 4 yrs        |                                  |     |
| No records available.                           |                                       |                                 |      |              |                |                     |           |         |                               | 5 yrs |             |              |                                  |     |
|                                                 |                                       |                                 |      |              |                |                     |           |         | Appointment Based             | _     |             |              |                                  |     |
|                                                 |                                       |                                 |      |              |                |                     |           |         |                               |       |             |              |                                  |     |
|                                                 |                                       |                                 |      |              |                |                     |           |         |                               |       |             |              |                                  |     |
|                                                 |                                       |                                 |      |              |                |                     |           |         |                               |       |             |              |                                  |     |
| ×                                               | H 4 F H 0-0 of 0 items                |                                 |      |              |                |                     |           |         |                               |       |             |              |                                  |     |

## Data Entry Fields

- **\*Type** Select the appropriate Work Order Type.
- Requested By Enter the name of the person requesting the work order (optional).
- **PO Number** If the charges will be billable and the customer has provided a purchase order number for billing purposes, enter that value here (optional).
- **Technician** If there is a preferred technician for the work order, make a selection from the list (optional). This will not schedule an appointment, just provide information to the person who will be scheduling appointments in the future.
- Service Level The service level will default from the System record. If the service level is different for the recurring work order, make the appropriate selection from the drop-down list.
- \*Schedule From the drop-down list, select how often the recurring work order should generate.

When finished, click the Save button at the upper right of the page.